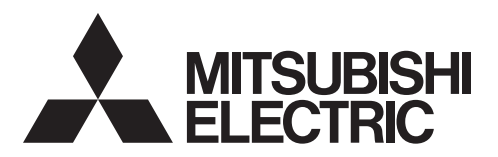

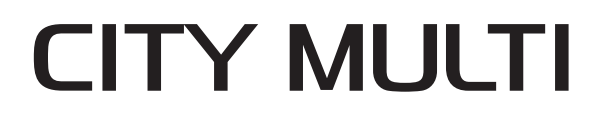

# **Air-Conditioners For Building Application INDOOR UNIT** Bina Uygulaması için Klimalar

İÇ ÜNİTE

# **PLFY-MS·VEM** Series

For use with the R32 R32 ile beraber kullanmak için

#### **INSTALLATION MANUAL** English is original.

FOR INSTALLER

For safe and correct use, read this manual and the outdoor unit installation manual thoroughly before installing the air-conditioner unit.

# MONTAJ EL KITABI

MONTÖR İÇİN

English

Aslı İngilizce'dir.

Emniyetli ve doğru kullanım için, klima cihazını monte etmeden önce bu kılavuzu ve dış ünite montaj kılavuzunu tamamıyla okuyun.

Türkçe

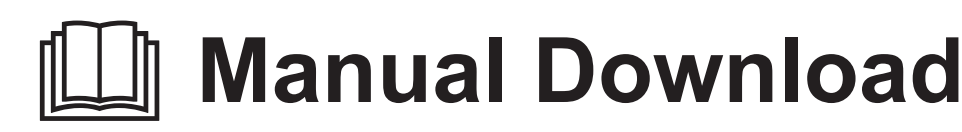

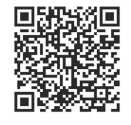

# http://www.mitsubishielectric.com/ldg/ibim/

- en Go to the above website to download manuals, select model name, then choose language.
- de Besuchen Sie die oben stehende Website, um Anleitungen herunterzuladen, wählen Sie den Modellnamen und dann die Sprache aus.
- fr Rendez-vous sur le site Web ci-dessus pour télécharger les manuels, sélectionnez le nom de modèle puis choisissez la langue.
- nl Ga naar de bovenstaande website om handleidingen te downloaden, de modelnaam te selecteren en vervolgens de taal te kiezen.
- es Visite el sitio web anterior para descargar manuales, seleccione el nombre del modelo y luego elija el idioma.
- it Andare sul sito web indicato sopra per scaricare i manuali, selezionare il nome del modello e scegliere la lingua.
- el Μεταβείτε στον παραπάνω ιστότοπο για να κατεβάσετε εγχειρίδια. Επιλέξτε το όνομα του μοντέλου και, στη συνέχεια, τη γλώσσα.
- pt Aceda ao site Web acima indicado para descarregar manuais, seleccione o nome do modelo e, em seguida, escolha o idioma.
- da Gå til ovenstående websted for at downloade manualer og vælge modelnavn, og vælg derefter sprog.
- sv Gå till ovanstående webbplats för att ladda ner anvisningar, välj modellnamn och välj sedan språk.
- tr Kılavuzları indirmek için yukarıdaki web sitesine gidin, model adını ve ardından dili seçin.
- ги Чтобы загрузить руководства, перейдите на указанный выше веб-сайт; выберите название модели, а затем язык.
- ик Щоб завантажити керівництва, перейдіть на зазначений вище веб-сайт; виберіть назву моделі, а потім мову.
- bg Посетете горепосочения уебсайт, за да изтеглите ръководства, като изберете име на модел и след това език.
- pl Odwiedź powyższą stronę internetową, aby pobrać instrukcje, wybierz nazwę modelu, a następnie język.
- no Gå til nettstedet over for å laste ned håndbøker og velg modellnavn, og velg deretter språk.
- fi Mene yllä mainitulle verkkosivulle ladataksesi oppaat, valitse mallin nimi ja valitse sitten kieli.
- cs Příručky naleznete ke stažení na internetové stránce zmíněné výše poté, co zvolíte model a jazyk.
- sk Na webovej stránke vyššie si môžete stiahnuť návody. Vyberte názov modelu a zvoľte požadovaný jazyk.
- hu A kézikönyvek letöltéséhez látogasson el a fenti weboldalra, válassza ki a modell nevét, majd válasszon nyelvet.
- sl Obiščite zgornjo spletno stran za prenos priročnikov; izberite ime modela, nato izberite jezik.
- ro Accesați site-ul web de mai sus pentru a descărca manualele, selectați denumirea modelului, apoi alegeți limba.
- et Kasutusjuhendite allalaadimiseks minge ülaltoodud veebilehele, valige mudeli nimi ja seejärel keel.
- Iv Dodieties uz iepriekš norādīto tīmekļa vietni, lai lejupielādētu rokasgrāmatas; tad izvēlieties modeļa nosaukumu un valodu.
- It Norėdami atsisiųsti vadovus, apsilankykite pirmiau nurodytoje žiniatinklio svetainėje, pasirinkite modelio pavadinimą, tada kalbą.
- hr Kako biste preuzeli priručnike, idite na gore navedeno web-mjesto, odaberite naziv modela, a potom odaberite jezik.
- sr Idite na gore navedenu veb stranicu da biste preuzeli uputstva, izaberite ime modela, a zatim izaberite jezik.

# Contents

- 1. Safety precautions.....
- 2. Installation location..... 3. Installing the indoor unit .....
- 5. Electrical work ..... 9 6. Test run......14

Note:

The phrase "Wired remote controller" in this installation manual refers only to the PAR-41MAAB. If you need any information for the other remote controller, please refer to either the installation manual or initial setting manual which are included in these boxes.

3

# 1. Safety precautions

- Before installing the unit, make sure you read all the "Safety precautions".
- Please report to your supply authority or obtain their consent before connecting this equipment to the power supply system.

## MEANINGS OF SYMBOLS DISPLAYED ON THE UNIT

| WARNING<br>(Risk of fire)         This mark is for R32 refrigerant only. Refrigerant type is written on nameplate of outdoor unit.<br>In case that refrigerant type is R32, this unit uses a flammable refrigerant.<br>If refrigerant leaks and comes in contact with fire or heating part, it will create harmful gas and there is risk of fire. |                                       |  |
|----------------------------------------------------------------------------------------------------|---------------------------------------|--|
| Read the OPERATIC                                                                                                    | IN MANUAL carefully before operation. |  |
| Service personnel are required to carefully read the OPERATION MANUAL and INSTALLATION MANUAL before operation.                                                                                                    |                                       |  |
| Further information is available in the OPERATION MANUAL, INSTALLATION MANUAL, and the like.                                                                                                    |                                       |  |

## Symbols used in the text

#### A Warning:

Describes precautions that must be observed to prevent danger of injury or death to the user.

#### 

#### Describes precautions that must be observed to prevent damage to the unit.

After installation work has been completed, explain the "Safety Precautions," use, and maintenance of the unit to the customer according to the information in the Operation Manual and perform the test run to ensure normal operation. Both the Installation Manual and Operation Manual must be given to the user for keeping. These manuals must be passed on to subsequent users.

#### A Warning:

- · Carefully read the labels affixed to the main unit.
- · Ask a dealer or an authorized technician to install, relocate and repair the unit.
- · The user should never attempt to repair the unit or transfer it to another location.
- · Do not alter the unit. It may cause fire, electric shock, injury or water leakage.
- · For installation and relocation work, follow the instructions in the Installation Manual and use tools and pipe components specifically made for use with refrigerant specified in the outdoor unit installation manual.
- The unit must be installed according to the instructions in order to minimize the risk of damage from earthquakes, typhoons, or strong winds. An incorrectly installed unit may fall down and cause damage or injuries.
- · The unit must be securely installed on a structure that can sustain its weight.
- · The appliance shall be stored in a well-ventilated area where the room size corresponds to the room area as specified for operation.
- · If the air conditioner is installed in a small room or closed room, measures must be taken to prevent the refrigerant concentration in the room from exceeding the safety limit in the event of refrigerant leakage. Should the refrigerant leak and cause the concentration limit to be exceeded, hazards due to lack of oxygen in the room may result.
- Keep gas-burning appliances, electric heaters, and other fire sources (ignition sources) away from the location where installation, repair, and other air conditioner work will be performed.

If refrigerant comes into contact with a flame, poisonous gases will be released.

- · Ventilate the room if refrigerant leaks during operation. If refrigerant comes into contact with a flame, poisonous gases will be released.
- All electric work must be performed by a qualified technician according to local regulations and the instructions given in this manual.
- · Use only specified cables for wiring. The wiring connections must be made securely with no tension applied on the terminal connections. Also, never splice the cables for wiring (unless otherwise indicated in this document). Failure to observe these instructions may result in overheating or a fire.
- Do not use intermediate connection of the electric wires.

Symbols used in the illustrations

S : Indicates an action that must be avoided.

 $(\downarrow)$  : Indicates a part which must be grounded.

When installing or relocating, or servicing the air conditioner, use only the specified refrigerant written on outdoor unit to charge the refrigerant lines. Do not mix it with any other refrigerant and do not allow air to remain in the lines.

If air is mixed with the refrigerant, then it can be the cause of abnormal high pressure in the refrigerant line, and may result in an explosion and other hazards.

The use of any refrigerant other than that specified for the system will cause mechanical failure or system malfunction or unit breakdown. In the worst case, this could lead to a serious impediment to securing product safety.

- The appliance shall be installed in accordance with national wiring regulations.
- This appliance is not intended for use by persons (including children) with reduced physical, sensory or mental capabilities, or lack of experience and knowledge, unless they have been given supervision or instruction concerning use of the appliance by a person responsible for their safety.

- Children should be supervised to ensure that they do not play with the air conditioner.
- The electrical box cover panel of the unit must be firmly attached.
- If the supply cord is damaged, it must be replaced by the manufacturer, its service agent or similarly qualified persons in order to avoid a hazard.
- Use only accessories authorized by Mitsubishi Electric and ask a dealer or an authorized technician to install them.
- After installation has been completed, check for refrigerant leaks. If refrigerant leaks into the room and comes into contact with the flame of a heater or portable cooking range, poisonous gases will be released.
- Do not use means to accelerate the defrosting process or to clean, other than those recommended by the manufacturer.
- The appliance shall be stored in a room without continuously operating ignition sources (for example: open flames, an operating gas appliance or an operating electric heater).
- Do not pierce or burn.
- · Be aware that refrigerants may not contain an odour.
- · Pipe-work shall be protected from physical damage.
- The installation of pipe-work shall be kept to a minimum.
- Compliance with national gas regulations shall be observed.
- Keep any required ventilation openings clear of obstruction.

#### 1.1. Before installation (Environment)

#### **∧** Caution:

- Do not use the unit in an unusual environment. If the air conditioner is installed in areas exposed to steam, volatile oil (including machine oil), or sulfuric gas, areas exposed to high salt content such as the seaside, the performance can be significantly reduced and the internal parts can be damaged.
- Do not install the unit where combustible gases may leak, be produced, flow, or accumulate. If combustible gas accumulates around the unit, fire or explosion may result.
- Do not keep food, plants, caged pets, artwork, or precision instruments in the direct airflow of the indoor unit or too close to the unit, as these items can be damaged by temperature changes or dripping water.
- When the room humidity exceeds 80% or when the drainpipe is clogged, water may drip from the indoor unit. Do not install the indoor unit where such dripping can cause damage.

## 1.2. Before installation or relocation

**▲** Caution:

- Be extremely careful when transporting the units. Two or more persons are needed to handle the unit, as it weighs 20 kg or more. Do not grasp the packaging bands. Wear protective gloves as you can injure your hands on the fins or other parts.
- Be sure to safely dispose of the packaging materials. Packaging materials, such as nails and other metal or wooden parts may cause stabs or other injuries.
- Thermal insulation of the refrigerant pipe is necessary to prevent condensation. If the refrigerant pipe is not properly insulated, condensation will be formed.
- Place thermal insulation on the pipes to prevent condensation. If the drainpipe is installed incorrectly, water leakage and damage to the ceiling, floor, furniture, or other possessions may result.

- Do not use low temperature solder alloy in case of brazing the refrigerant pipes.
- When performing brazing work, be sure to ventilate the room sufficiently. Make sure that there are no hazardous or flammable materials nearby. When performing the work in a closed room, small room, or similar loca-
- When performing the work in a closed room, small room, or similar location, make sure that there are no refrigerant leaks before performing the work.

If refrigerant leaks and accumulates, it may ignite or poisonous gases may be released.

- · Do not touch the heat exchanger fins.
- Do not turn the breaker OFF except the case of burning smell, or when performing maintenance or inspection.
- The power cannot be supplied to the refrigerant sensor mounted in the indoor unit, and the sensor cannot detect the refrigerant leakage. This may cause a fire.
- Install one PAR-41MAAB remote control for each air conditioner. Also, be sure to install the remote control in the same room as the connected air conditioner.
- Make sure that there are no operating ignition sources (example: open flames, an operating gas appliance or an operating electric heater) in case the floor area is less than the minimum floor area.
- When installing the unit in a hospital or communications office, be prepared for noise and electronic interference. Inverters, home appliances, high-frequency medical equipment, and radio communications equipment can cause the air conditioner to malfunction or breakdown. The air conditioner may also affect medical equipment, disturbing medical care, and communications equipment, harming the screen display quality.
- Do not install the unit in a place where smoke, gas, or chemicals may fill. The refrigerant sensor mounted in the indoor unit may react to it, and display an error of refrigerant leakage.
- Avoid installation in an environment where gas equipment such as propane, butane, or methane, sprays such as insecticides, equipment that generates smoke, paints, or chemicals are used, or where sulfur gas is generated. The refrigerant sensor inside the indoor unit will detect it and display a refrigerant leakage error, which may disable operation.
- Do not clean the air conditioner unit with water. Electric shock may result.
- Tighten all flare nuts to specification using a torque wrench. If tightened too much, the flare nut can break after an extended period.
- If the unit is run for long hours when the air above the ceiling is at high temperature/high humidity (dew point above 26 °C), dew condensation may be produced in the indoor unit or the ceiling materials. When operating the units in this condition, add insulation material (10-20 mm) to the entire surface of the unit and ceiling materials to avoid dew condensation.
- Appliances not accessible to the general public. Install the indoor unit at least 2.5 m above floor or grade level. For appliances not accessible to the general public.

### 1.3. Before electric work

#### **∴** Caution:

- Be sure to install circuit breakers. If not installed, electric shock may result.
   For the power lines, use standard cables of sufficient capacity. Otherwise,
- a short circuit, overheating, or fire may result. • When installing the power lines, do not apply tension to the cables.
- Be sure to ground the unit. If the unit is not properly grounded, electric shock may result.

### 1.4. Before starting the test run

#### **▲** Caution:

- Turn on the main power switch more than 12 hours before starting operation. Starting operation just after turning on the power switch can severely damage the internal parts.
- Before starting operation, check that all panels, guards and other protective parts are correctly installed. Rotating, hot, or high voltage parts can cause injuries.

- Use circuit breakers (ground fault interrupter, isolating switch (+B fuse), and molded case circuit breaker) with the specified capacity. If the circuit breaker capacity is larger than the specified capacity, breakdown or fire may result.
- Do not operate the air conditioner without the air filter set in place. If the air filter is not installed, dust may accumulate and breakdown may result.
- Do not touch any switch with wet hands. Electric shock may result.
- Do not touch the refrigerant pipes during and immediately after operation.
   After stopping operation, be sure to wait at least five minutes before turning off the main power switch. Otherwise, water leakage or breakdown may result.

## 2. Installation location

Refer to the outdoor unit installation manual.

# 3. Installing the indoor unit

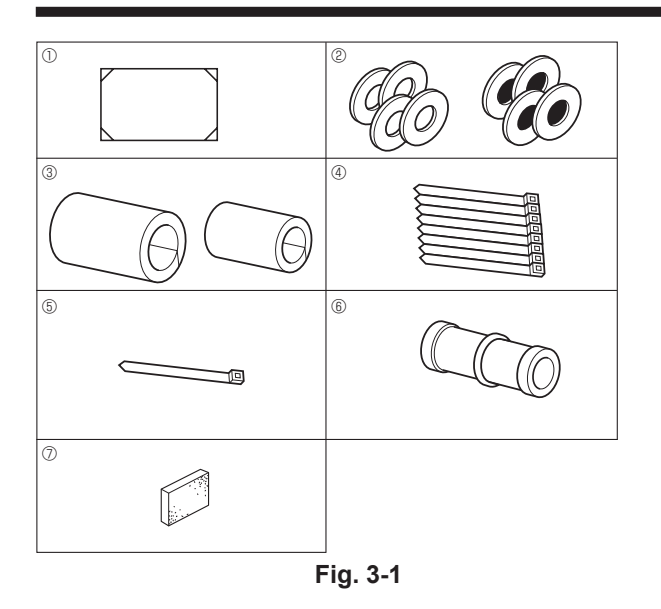

## 3.1. Check the indoor unit accessories (Fig. 3-1)

| The indoor unit should be supplied with the following accessories. |                                            |   |  |  |
|--------------------------------------------------------------------|--------------------------------------------|---|--|--|
|                                                                    | Accessory name                             |   |  |  |
| 1                                                                  | Installation template (top of the package) |   |  |  |
|                                                                    | Washers (with insulation)                  |   |  |  |
| Ø                                                                  | Washers (without insulation)               | 4 |  |  |
|                                                                    | Pipe cover (for refrigerant piping joint)  |   |  |  |
| 3                                                                  | Small diameter                             | 1 |  |  |
|                                                                    | Large diameter                             | 1 |  |  |
| 4                                                                  | Band (large)                               | 8 |  |  |
| 5                                                                  | Band (small)                               | 1 |  |  |
| 6                                                                  | Drain socket                               | 1 |  |  |
| 0                                                                  | Insulation                                 | 1 |  |  |

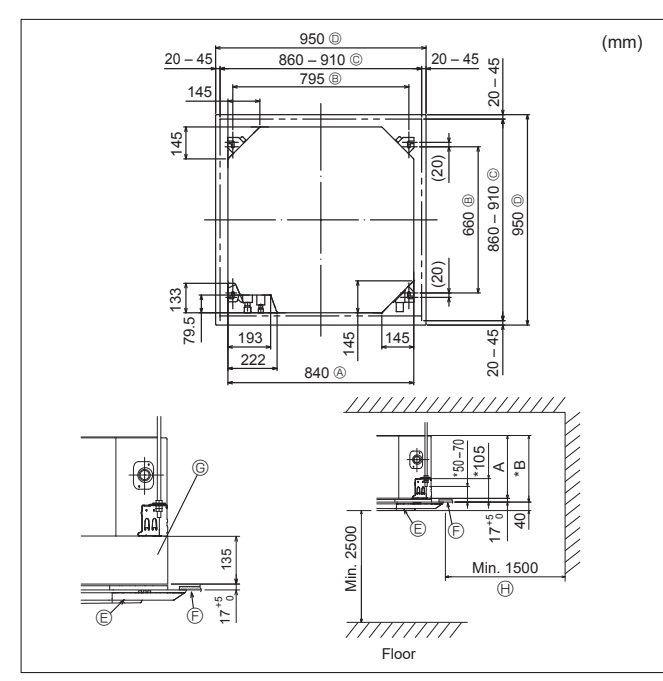

Fig. 3-2

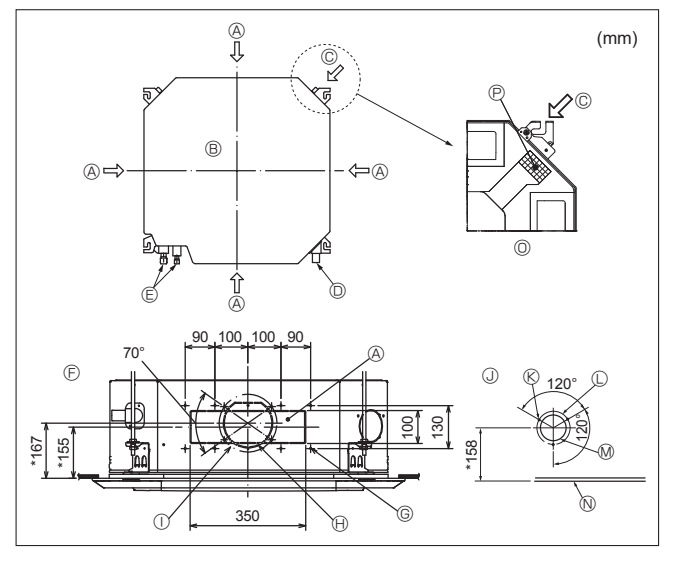

Fig. 3-3

### 3.2. Ceiling openings and suspension bolt installation locations (Fig. 3-2)

#### **△** Warning:

- This unit should be installed in rooms which exceed the floor space specified in outdoor unit installation manual.
- Refer to outdoor unit installation manual.
- Install the indoor unit at least 2.5 m above floor or grade level. For appliances not accessible to the general public.
- Refrigerant pipes connection shall be accessible for maintenance purposes.
- Using the installation template (top of the package) and the gauge (supplied as an accessory with the grille), make an opening in the ceiling so that the main unit can be installed as shown in the diagram. (The method for using the template and the gauge is shown.)
  - \* Before using, check the dimensions of template and gauge, because they change due to fluctuations of temperature and humidity.
  - \* The dimensions of ceiling opening can be regulated within the range shown in Fig. 3-2; so center the main unit against the opening of ceiling, ensuring that the respective opposite sides on all sides of the clearance between them becomes identical
- Use M10 (3/8") suspension bolts.
- \* Suspension bolts are to be procured at the field.

 Install securely, ensuring that there is no clearance between the ceiling panel & grille, and between the main unit & grille.

- Outer side of main unit
  - C Grille
- Bolt pitch Ceiling © Ceiling opening
- In Multi function casement (option) Outer side of Grille Entire periphery
- Note that the space between ceiling panel of the unit and ceiling slab and etc must be 7 mm
- or more When the optional multi-functional casement is installed, add 135 mm to the dimensions

| marked on the lighte.      |     | (mm) |
|----------------------------|-----|------|
| Models                     | A   | В    |
| 20, 25, 32, 40, 50, 63, 80 | 241 | 258  |
| 100, 125                   | 281 | 298  |

### 3.3. Branch duct hole and fresh air intake hole (Fig. 3-3)

At the time of installation, use the duct holes (cut out) located at the positions shown in Fig. 3-3, as and when required.

· A fresh air intake hole for the optional multi function casement can also be made. Note:

- The figure marked with \* in the drawing represent the dimensions of the main unit excluding those of the optional multi function casement. When installing the optional multi function casement, add 135 mm to the dimensions marked on the figure.
- When installing the branch ducts, be sure to insulate adequately. Otherwise condensation and dripping may occur.
- When installing the fresh air intake hole, be sure to remove the insulator P that is pasted on the indoor unit.
- · When external air is input directly through the main unit, intake-air volume should be 5% or less of indoor unit air volume.
- To input the external air, the duct fan and dust collecting filter to prevent drawing in dust and other particles are necessary.

For details, see "Fresh air intake volume & static pressure characteristics" in the City Multi DATA BOOK.

③ Fresh air intake hole diagram

• When external air is input into the main unit, the operation noise can be larger. ① ø175 burring hole pitch

S 3-4×10 tapping screws

© ø125 burring hole pitch

- (A) Branch duct hole
- B Main unit
- © Fresh air intake hole
- Drain pipe C Refrigerant pipe
- Branch duct hole diagram
  - (view from either side)
- O Detailed figure of removing the insulator 14-4×10 tapping screws P Insulation

Ø ø100 cut out hole

N Ceiling

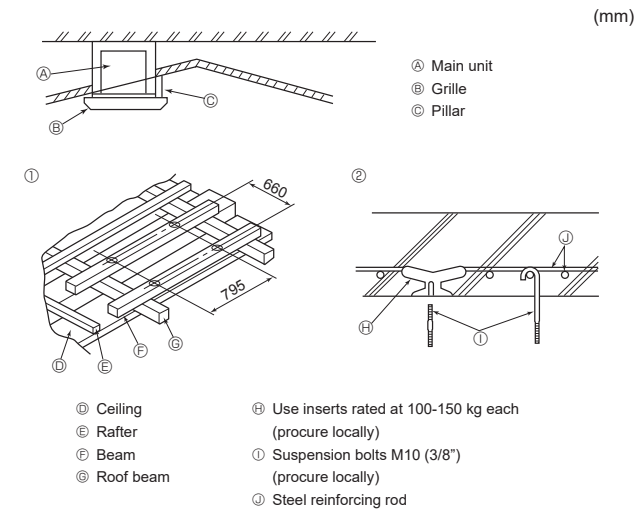

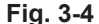

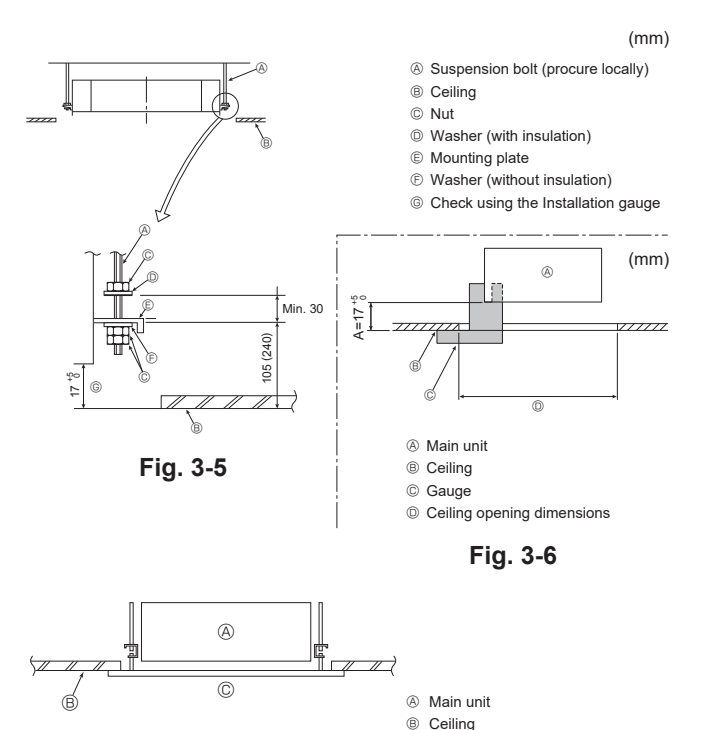

Fig. 3-7

© Installation template

(top of the package)

# 3.4. Suspension structure (Give site of suspension strong structure) (Fig. 3-4)

- The ceiling work differs according to the construction of the building. Building constructors and interior decorators should be consulted for details.
- (1) Extent of ceiling removal: The ceiling must be kept completely horizontal and the ceiling foundation (framework: wooden slats and slat holders) must be reinforced in order to protect the ceiling from vibration.
- (2) Cut and remove the ceiling foundation.
- (3) Reinforce the ends of the ceiling foundation where it has been cut and add ceiling foundation for securing the ends of the ceiling board.
- (4) When installing the indoor unit on a slanted ceiling, attach a pillar between the ceiling and the grille and set so that the unit is installed horizontally.

#### Wooden structures

- Use tie beams (single storied houses) or second floor beams (two story houses) as reinforcing members.
- Wooden beams for suspending air conditioners must be sturdy and their sides must be at least 6 cm long if the beams are separated by not more than 90 cm and their sides must be at least 9 cm long if the beams are separated by as much as 180 cm. The size of the suspension bolts should be ø10 (3/8"). (The bolts do not come with the unit.)
- ② Ferro-concrete structures

 Secure the suspension bolts using the method shown, or use steel or wooden hangers, etc. to install the suspension bolts.

#### 3.5. Unit suspension procedures (Fig. 3-5)

Suspend the main unit as shown in the diagram.

Figures given in parentheses represent the dimensions in case of installing optional multi function casement.

- In advance, set the parts onto the suspension bolts in the order of the washers (with insulation), washers (without insulation) and nuts (double).
- Fit the washer with cushion so that the insulation faces downward.
- In case of using upper washers to suspend the main unit, the lower washers (with insulation) and nuts (double) are to be set later.
- Lift the unit to the proper height of the suspension bolts to insert the mounting plate between washers and then fasten it securely.
- When the main unit can not be aligned against the mounting hole on the ceiling, it is adjustable owing to a slot provided on the mounting plate.
- Make sure that A is performed within 17-22 mm. Damage could result by failing to adhere to this range. (Fig. 3-6)

#### **∴** Caution:

Use the top half of the box as a protective cover to prevent dust or debris from getting inside the unit prior to installation of the decorative cover or when applying ceiling materials.

# 3.6. Confirming the position of main unit and tightening the suspension bolts (Fig. 3-7)

- Using the gauge attached to the grille, ensure that the bottom of the main unit is
  properly aligned with the opening of the ceiling. Be sure to confirm this, otherwise
  condensation may form and drip due to air leakage, etc.
- Confirm that the main unit is horizontally levelled, using a level or a vinyl tube filled with water.
- After checking the position of the main unit, tighten the nuts of the suspension bolts securely to fasten the main unit.
- The installation template (top of the package) can be used as a protective sheet to prevent dust from entering the main unit when the grilles are left unattached for a while or when the ceiling materials are to be lined after installation of the unit is finished.
- \* As for the details of fitting, refer to the instructions given on the Installation template. (top of the package)

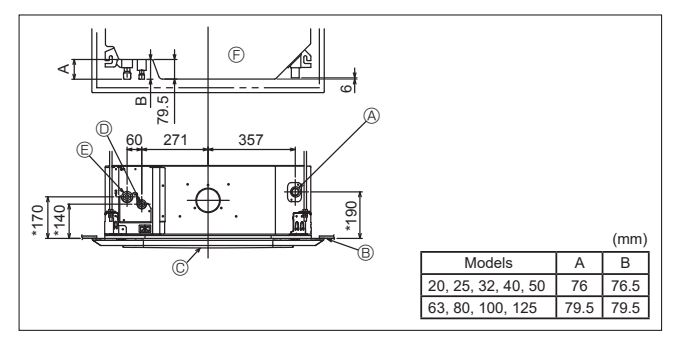

Fig. 4-1

| ø6.35 thickness 0.8 mm | ø9.52 thickness 0.8 mm  |
|------------------------|-------------------------|
| ø12.7 thickness 0.8 mm | ø15.88 thickness 1.0 mm |

· Do not use pipes thinner than those specified above.

# 4.1. Refrigerant and drainage piping locations of indoor unit (Fig. 4-1)

The figure marked with \* in the drawing represent the dimensions of the main unit excluding those of the optional multi function casement.

- (A) Drain pipe
- B Ceiling
- © Grille
- Refrigerant pipe (liquid)
- C Refrigerant pipe (gas)C Main unit
- \* When the optional multi-functional casement is installed, add 135 mm to the dimensions marked on the figure.

## 4.2. Precautions

For devices that use R32 refrigerant

- Use alkylbenzene oil (small amount) as the refrigeration oil applied to the flared sections.
- Use C1220 copper phosphorus for copper and copper alloy seamless pipes, to connect the refrigerant pipes. Use refrigerant pipes with the thicknesses specified in the following table. Make sure the insides of the pipes are clean and do not contain any harmful contaminants such as sulfuric compounds, oxidants, debris, or dust.

### A Warning:

When installing or relocating, or servicing the air conditioner, use only the specified refrigerant (R32) to charge the refrigerant lines. Do not mix it with any other refrigerant and do not allow air to remain in the lines.

If air is mixed with the refrigerant, then it can be the cause of abnormal high pressure in the refrigerant line, and may result in an explosion and other hazards. The use of any refrigerant other than that specified for the system will cause mechanical failure or system malfunction or unit breakdown. In the worst case, this could lead to a serious impediment to securing product safety.

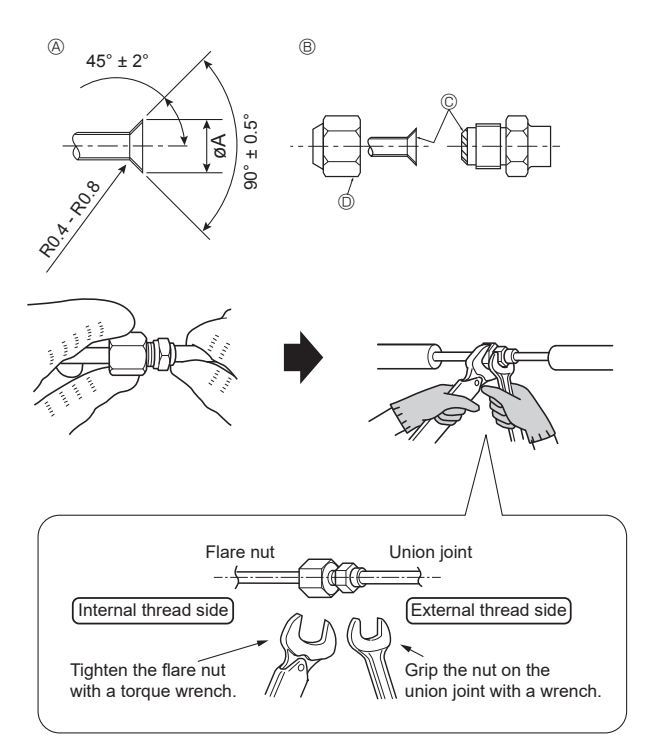

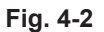

A Flare cutting dimensions

| Copper pipe O.D. | Flare dimensions øA dimensions |  |
|------------------|--------------------------------|--|
| (mm)             | (mm)                           |  |
| ø6.35            | 8.7 - 9.1                      |  |
| ø9.52            | 12.8 - 13.2                    |  |
| ø12.7            | 16.2 - 16.6                    |  |
| ø15.88           | 19.3 - 19.7                    |  |

B Refrigerant pipe sizes & Flare nut tightening torque

## 4.3. Connecting pipes (Fig. 4-2)

- When commercially available copper pipes are used, wrap liquid and gas pipes with commercially available insulation materials (heat-resistant to 100 °C or more, thickness of 12 mm or more).
- The indoor parts of the drain pipe should be wrapped with polyethylene foam insulation materials (specific gravity of 0.03, thickness of 9 mm or more).
- Apply thin layer of refrigerant oil to pipe and joint seating surface before tightening flare nut.
- Use two wrenches to tighten piping connections.
- Use refrigerant piping insulation provided to insulate indoor unit connections. Insulate carefully.
- After connecting the refrigerant piping to the indoor unit, be sure to test the pipe connections for gas leakage with nitrogen gas. (Check that there is no refrigerant leakage from the refrigerant piping to the indoor unit.)
- · Use flared nut installed to this indoor unit.
- In case of reconnecting the refrigerant pipes after detaching, make the flared part of pipe re-fabricated.

## ▲ Warning:

Be careful of flying flare nut! (Internally pressurized)
 Bemany the flare nut of following

Remove the flare nut as follows:

- Loosen the nut until you hear a hissing noise.
   Do not remove the nut until the gas has been completely released (i.e., hissing noise stops).
- 3. Check that the gas has been completely released, and then remove the nut.
- When installing the unit, securely connect the refrigerant pipes before starting the compressor.

|                  |                | R                       | Elare put O D   |                         |                  |               |
|------------------|----------------|-------------------------|-----------------|-------------------------|------------------|---------------|
|                  | Liq            | uid pipe                | Gas pipe        |                         |                  |               |
|                  | Pipe size (mm) | Tightening torque (N·m) | Pipe size (mm)  | Tightening torque (N·m) | Liquid pipe (mm) | Gas pipe (mm) |
| MS20/25/32/40/50 | ODø6.35 (1/4") | 14 - 18                 | ODø12.7 (1/2")  | 49 - 61                 | 17               | 26            |
| MS63/80/100/125  | ODø9.52 (3/8") | 34 - 42                 | ODø15.88 (5/8") | 68 - 82                 | 22               | 29            |

Apply refrigerating machine oil over the entire flare seat surface.
 \* Do not apply refrigerating machine oil to the screw portions.

(This will make the flare nuts more apt to loosen.)

Be certain to use the flare nuts that are attached to the main unit. (Use of commercially-available products may result in cracking.)

## 4. Refrigerant pipe and drain pipe

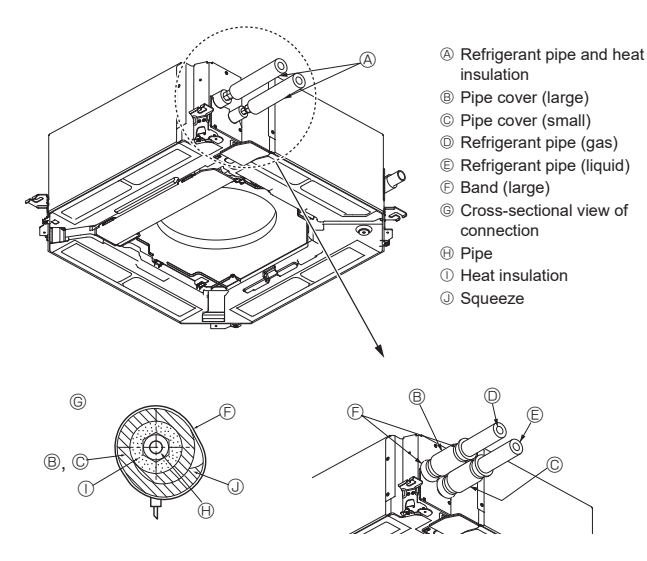

Fig. 4-3

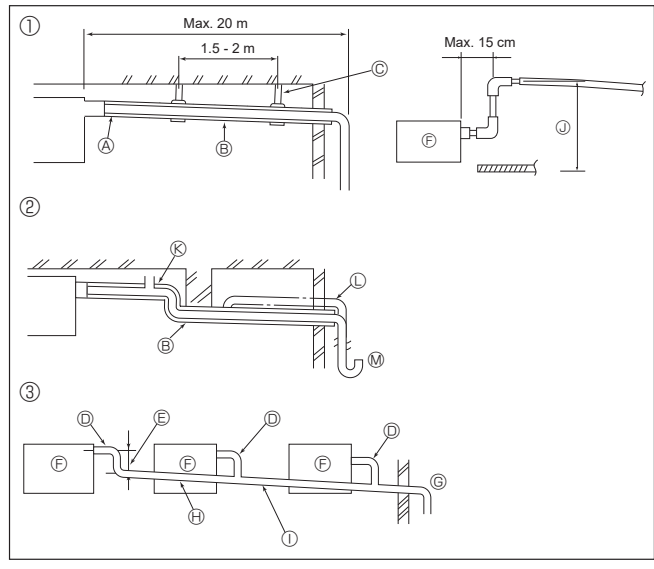

Fig. 4-4

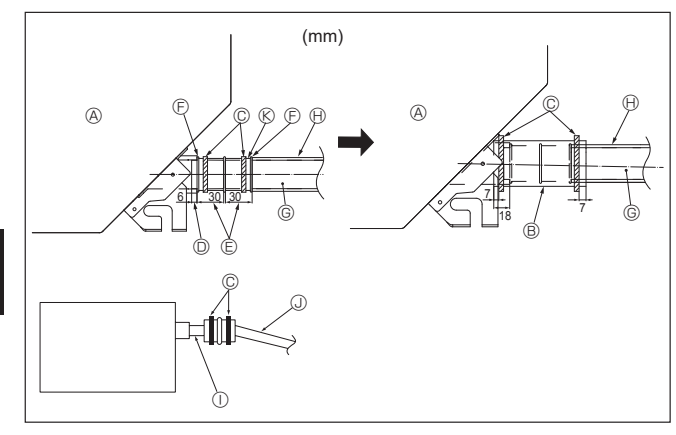

Fig. 4-5

### 4.4. Indoor unit (Fig. 4-3)

#### Heat insulation for refrigerant pipes:

- 1 Wrap the enclosed large-sized pipe cover around the gas pipe, making sure that the end of the pipe cover touches the side of the unit.
- 2 Wrap the enclosed small-sized pipe cover around the liquid pipe, making sure that the end of the pipe cover touches the side of the unit.
- 3 Secure both ends of each pipe cover with the enclosed bands. (Attach the bands 20 mm from the ends of the pipe cover.)
- After connecting the refrigerant piping to the indoor unit, be sure to test the pipe connections for gas leakage with nitrogen gas. (Check that there is no refrigerant leakage from the refrigerant piping to the indoor unit.)

#### 4.5. Drainage piping work (Fig. 4-4)

- The indoor parts of the drain pipe should be wrapped with polyethylene foam insulation materials (specific gravity of 0.03, thickness of 9 mm or more).
- Use VP25 (O.D. ø32 PVC TUBE) for drain piping and provide 1/100 or more downward slope.
- · Be sure to connect the piping joints using a PVC type adhesive.
- · Observe the figure for piping work.
- ① Correct piping
- <sup>(2)</sup> Wrong piping
- Do not place an air bleeder.
- It may cause overflowing of drainage. ®
- Do not place a raised pipe on the piping. (
- Do not place odor traps on the piping.
- ③ Grouped piping
- Use the included drain hose to change the extraction direction.
- When performing the drainage piping work, be sure to use the support metal holders.

If a load is applied to the drain socket that damages the hose or causes the hose to become detached, water leakage may result.

- A Insulation (9 mm or more)
- B Downward slope (1/100 or more)
- © Support metal
- O.D. ø32 PVC TUBE
- Make it as large as possible (about 10 cm)
- Main unit
- Make the piping size large for grouped piping.
- Downward slope (1/100 or more)
- ① O.D. ø38 PVC TUBE for grouped piping (9 mm or more insulation)
- Up to 85 cm
- 1. Connect the drain socket (supplied with the unit) to the drain port. (Fig. 4-5)
- (Fix the tube using PVC adhesive then secure it with a band.)
- 2. Install a locally purchased drain pipe (PVC pipe, O.D. ø32).
- (Fix the pipe using PVC adhesive then secure it with a band.) 3. Check that drain flows smoothly.
- 4. Insulate the drain port and socket with insulating material, then secure the material with a band. (Both insulating material and band are supplied with the unit.)
- 5. Insulate the tube and pipe. (PVC pipe, O.D. ø32)
- Main unit
- ⑥ Drain pipe (O.D. ø32 PVC TUBE)
   ④ Insulating material (purchased locally)
- Insulating materialBand (large)

Drain port (transparent)

- ① Transparent PVC pipe
- ③ O.D. ø32 PVC TUBE (Slope 1/100 or more)
- Insertion marginMatching

8

en

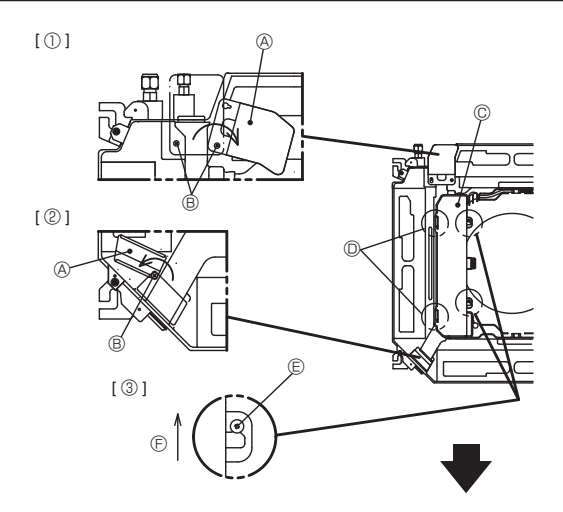

[④]

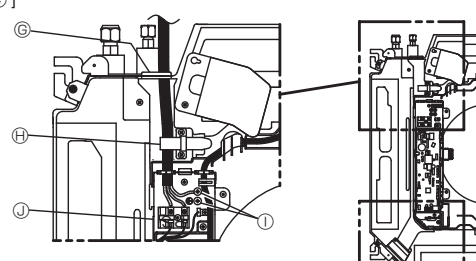

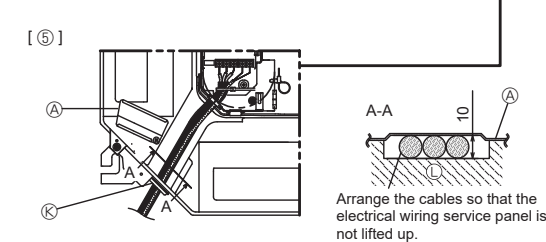

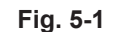

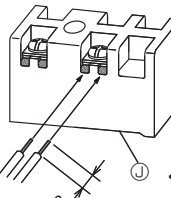

С

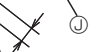

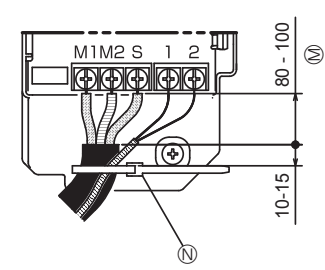

Secure the remote controller cable and indoor-outdoor connection cable with the cable strap. If only one indoor-outdoor connection cable is connected, secure it using the cable strap according to the dimen-sions marked on the diagram.

5.1. Indoor unit (Fig. 5-1)
1. Loosen the two screws securing the electrical wiring service panel, and then turn the electrical wiring service panel. [Fig. 5-1 ①]

- 2. Loosen the one screw securing the electrical wiring service panel at the cable entry (remote controller cable and indoor-outdoor connection cable), and then turn the service panel to the position shown in the diagram. [Fig. 5-1 2]
- 3. Loosen the two screws securing the electrical box cover, then slide the electrical box cover. [Fig. 5-1 ③]
  Pass and wire the power cable and the earth cable through the wiring entries
- given in the diagram. [Fig. 5-1 ④]
- 5. Pass and wire the remote controller cable and the indoor outdoor connection cable through the wiring entries given in the diagram. [Fig. 5-1 ⑤, Fig. 5-2, Fig. 5-3]
- . Put the sheath portion of the power cable, earth cable and the indoor - outdoor connection cable into the electrical box.
- Refer to 5.2., 5.3. and 5.4. for the connection.
- Do not allow slackening of the terminal screws.

#### Screw tightening torque

|                                          | Tightening torque (N·m) |
|------------------------------------------|-------------------------|
| Remote controller terminal board         | 1.2 ± 0.1               |
| Indoor-outdoor connection terminal board | 1.2 ± 0.1               |
| Power terminal board                     | 1.6 ± 0.1               |
| Earth cable                              | 1.6 ± 0.1               |

- · Leave excess cable so that the electrical box can be suspended below the unit during servicing (approx. 50 to 100 mm).
  - A Electrical wiring service panel
  - Screw
  - © Electrical box cover
  - ① Temporary hook for electrical box cover
  - C Screw
  - $\ensuremath{\mathbb{E}}$  Slide direction of the electrical box cover
  - G Entry for power cable
  - H Secure with the cable strap.
  - ① Earth cable
  - O Power terminal
  - © Entry for wired remote controller and indoor-outdoor connection cable
  - C Drain Pan
  - M Length of the cable not covered by the indoor outdoor connection cable sheath.
  - N Secure with the cable strap
  - O Wired remote controller terminal
  - Indoor outdoor connection terminal

#### **∆** Caution:

Wiring for remote controller cable and control (hereinafter referred to as transmission line) shall be (5 cm or more) apart from power source wiring so that it is not influenced by electric noise from power source wiring. (Do not insert transmission line and power source wire in the same conduit.)

• The U-shaped groove opens if you push the screw head after the screw is loosened.

הכ

## Fig. 5-2

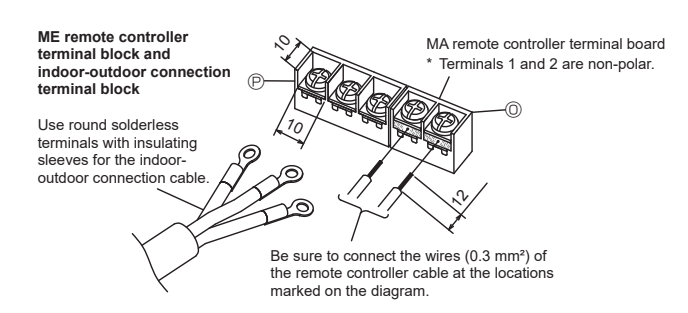

~ 220 - 240 V —

~ 220 - 240 V

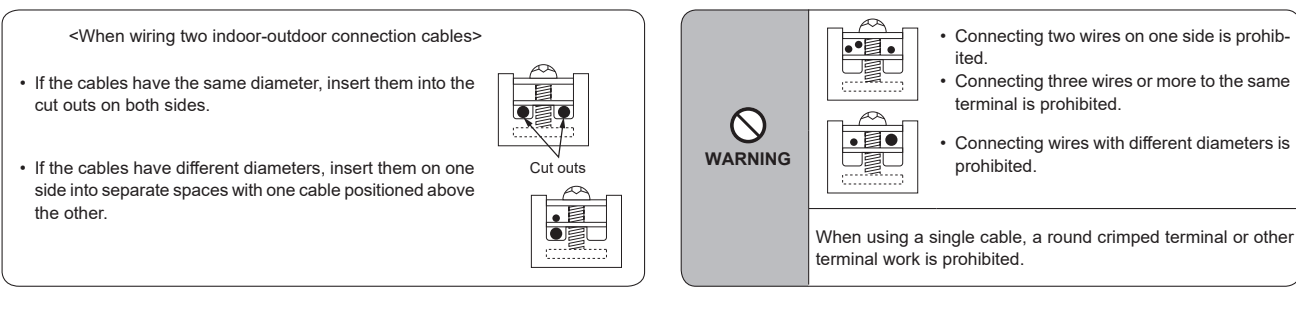

--⊕

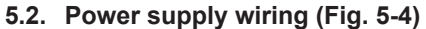

- · Wiring size must comply with the applicable local and national code.
- Install an earth longer than other cables.
- Power supply codes of appliance shall not be lighter than design 60245 IEC 53 or 60227 IEC 53.
- A switch with at least 3 mm contact separation in each pole shall be provided by the air conditioner installation.
  - Ground-fault interrupter
  - B Local switch/Wiring breaker
  - © Indoor unit
  - Pull box

#### **∆** Warning:

Never splice the power cable or the indoor-outdoor connection cable, otherwise it may result in a smoke, a fire or communication failure.

Sample chart

6000

| т | Total operating current of the indoor unit | Minimum wire thickness (mm <sup>2</sup> ) |        | Cround foult interruptor *1 | Local switch (A)            |          | Breaker for wiring |       |
|---|--------------------------------------------|-------------------------------------------|--------|-----------------------------|-----------------------------|----------|--------------------|-------|
|   |                                            | Main cable                                | Branch | Ground                      | Ground-lauk interrupter     | Capacity | Fuse               | (NFB) |
|   | F0 = 16 A or less *2                       | 1.5                                       | 1.5    | 1.5                         | 20 A current sensitivity *3 | 16       | 16                 | 20    |
|   | F0 = 25 A or less *2                       | 2.5                                       | 2.5    | 2.5                         | 30 A current sensitivity *3 | 25       | 25                 | 30    |
|   | F0 = 32 A or less *2                       | 4.0                                       | 4.0    | 4.0                         | 40 A current sensitivity *3 | 32       | 32                 | 40    |

Apply to IEC61000-3-3 about max. permissive system impedance.

\*1 The Ground-fault interrupter should support inverter circuit.

The Ground-fault interrupter should combine using of local switch or wiring breaker.

<u>\_</u>

LN

TB2

Fig. 5-4

M1 M2 S

TB5

12

**TB15** 

\*2 Please take the larger of F1 or F2 as the value for F0.

F1 = Total operating maximum current of the indoor units  $\times$  1.2

 $F2 = \{V1 \times (Quantity of indoor unit 1)/C\} + \{V1 \times (Quantity of indoor unit 2)/C\} + \{V1 \times (Quantity of indoor unit 3)/C\} + \cdots$ 

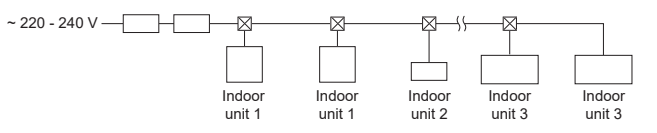

• V1 and V2

- V1 and V2 are the breaker coefficient.
- V1: Breaker coefficient of rated current

V2: Breaker coefficient of current sensitivity

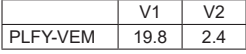

The values of V1 and V2 differ from depending on the model. Therefore, please refer to IM of each model. • C : Multiple of tripping current at tripping time 0.01 s

Please pick up "C" from the tripping characteristic of the breaker.

#### <Example of "F2" calculation>

\*Condition : PLFY-VEM × 4 + PEFY-VMA × 1

V1 of PLFY-VEM = 19.8, V1 of PEFY-VMA = 38, C = 8 (refer to right sample chart) F2 = 19.8  $\times$  4/8 + 38  $\times$  1/8

= 14.65

= 16 A breaker (Tripping current = 8 × 16 A at 0.01 s)

\*3 Current sensitivity is calculated using the following formula.

 $G1 = V2 \times (Quantity of indoor unit 1) + V2 \times (Quantity of indoor unit 2) + V2 \times (Quantity of indoor unit 3) + \dots + V3 \times (Wire length [km])$ 

<Example of "G1" calculation>

\*Condition : PLFY-VEM × 4 + PEFY-VMA × 1

V2 of PLFY-VEM = 2.4, V2 of PEFY-VMA = 1.6, Wire thickness and length :1.5 mm<sup>2</sup> 0.2 km G1 =  $2.4 \times 4 + 1.6 \times 1 + 48 \times 0.2$ 

= 20.8

As a result, current sensitivity is 30 mA 0.1 sec or less.

| G1          | Current sensitivity    |
|-------------|------------------------|
| 30 or less  | 30 mA 0.1 sec or less  |
| 100 or less | 100 mA 0.1 sec or less |

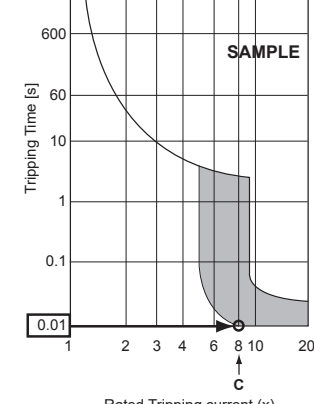

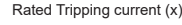

| Wire thickness      | V3 |
|---------------------|----|
| 1.5 mm <sup>2</sup> | 48 |
| 2.5 mm <sup>2</sup> | 56 |
| 4.0 mm <sup>2</sup> | 66 |

## 5.3. Types of control cables

| Types of transmission cable | Shielding wire CVVS or CPEVS   |  |  |  |
|-----------------------------|--------------------------------|--|--|--|
| Cable diameter              | More than 1.25 mm <sup>2</sup> |  |  |  |
| Length                      | Less than 200 m                |  |  |  |

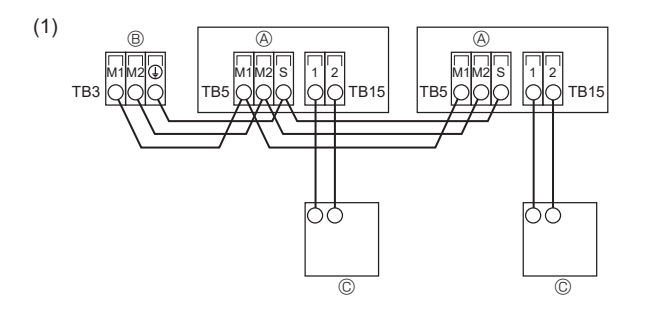

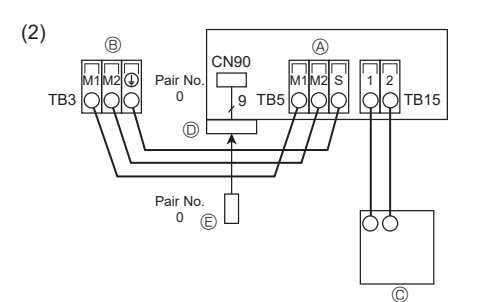

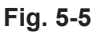

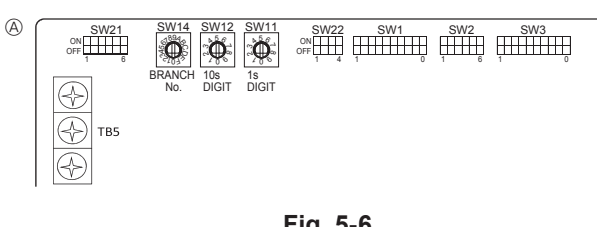

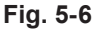

#### 2 MA Remote control cables

| Types of remote control cable | 2-core cable (unshielded)                                             |                 |
|-------------------------------|-----------------------------------------------------------------------|-----------------|
| Cable diameter                | 0.3 to 1.25 mm <sup>2</sup>                                           |                 |
|                               | When one remote controller (main) is connected                        | Less than 200 m |
| Length                        | When two remote controllers<br>(main and supervisor) are<br>connected | Less than 100 m |

## 5.4. Connecting remote controller, indoor and outdoor transmission cables (Fig. 5-5)

- Connect indoor unit TB5 and outdoor unit TB3. (Non-polarized 2-wire) The "S" on indoor unit TB5 is a shielding wire connection. For specifications about the connecting cables, refer to the outdoor unit installation manual.
- · Install a remote controller following the manual supplied with the remote controller.
- . Connect the remote controller's transmission cable within 10 m using a 0.75 mm<sup>2</sup> core cable. If the distance is more than 10 m, use a 1.25 mm<sup>2</sup> junction cable.
- (1) MA Remote controller
- · Connect the "1" and "2" on indoor unit TB15 to a MA remote controller. (Non-polarized 2-wire)
- DC 9 to 13 V between 1 and 2 (MA remote controller)
- (2) Wireless remote controller(When installing wireless signal receiver)
- Connect the wire of wireless signal receiver (9-pole cable) to CN90 of indoor controller board.
- To change Pair No. setting, refer to installation manual attached to wireless remote controller. (In initial setting of indoor unit and wireless remote controller, Pair No. is 0.)
- (a) Terminal block for indoor transmission cable
- ⑧ Terminal block for outdoor transmission cable(M1(A), M2(B), (⊥)(S))
- © Remote controller
- O wireless signal receiver
- © wireless remote controller

#### **∆** Warning:

Install one PAR-41MAAB remote control for each air conditioner. Also, be sure to install the remote control in the same room as the connected air conditioner.

#### 5.5. Setting addresses (Fig. 5-6)

(Be sure to operate with the main power turned OFF.)

- There are 2 types of rotary switch setting available: setting addresses 1 to 9 and over 10, and setting branch numbers.
- How to set addresses
- Example: If Address is "3", remain SW12 (for over 10) at "0", and match SW11 (for 1 to 9) with "3".
- ② How to set branch numbers SW14 (Series R2 only)
- Match the indoor unit's refrigerant pipe with the BC controller's end connection number.

Remain other than series R2 at "0".

- The rotary switches are all set to "0" when shipped from the factory. These switches can be used to set unit addresses and branch numbers at will.
- · The determination of indoor unit addresses varies with the system at site. Set them referring to the Data Book.

A Controller board

• Rotary switches (SW11, SW12 and SW14) in the picture show "0".

# 5.6. Switch setting for high ceiling or at the time of changing the number of air outlets (Fig. 5-6)

With this unit, the air flow rate and fan speed can be adjusted by setting the SW21 (slide switch). Select a suitable setting from the table below according to the installation location.

Note: Make sure the SW21 switch are set, otherwise problems such as not getting cool/warm may occur.

|              |        |     | PLFY-MS20VEM<br>PLFY-MS25VEM<br>PLFY-MS32VEM<br>PLFY-MS32VEM |        |          |        | PLFY-MS63VEM PLFY-MS100VEM<br>PLFY-MS80VEM PLFY-MS125VEM |        |        |        |          |        |              |        |
|--------------|--------|-----|--------------------------------------------------------------|--------|----------|--------|----------------------------------------------------------|--------|--------|--------|----------|--------|--------------|--------|
| $\sim$       |        |     | Sil                                                          | ent    | Standard |        | High ceiling                                             |        | Silent |        | Standard |        | High ceiling |        |
|              |        |     | SW21-1                                                       | SW21-2 | SW21-1   | SW21-2 | SW21-1                                                   | SW21-2 | SW21-1 | SW21-2 | SW21-1   | SW21-2 | SW21-1       | SW21-2 |
|              |        | OFF | ON                                                           | OFF    | OFF      | ON     | OFF                                                      | OFF    | ON     | OFF    | OFF      | ON     | OFF          |        |
| 1 dine ation | SW21-3 | OFF | - 2.5 m                                                      |        | 2.7 m    |        | 3.5 m                                                    |        | 2.7 m  |        | 3.2 m    |        | 4.5 m        |        |
| 4 direction  | SW21-4 | ON  |                                                              |        |          |        |                                                          |        |        |        |          |        |              |        |
| 2 direction  | SW21-3 | OFF | - 2.7 m                                                      |        | 3.0 m    |        | 3.5 m                                                    |        | 3.0 m  |        | 3.6 m    |        | 4.5 m        |        |
|              | SW21-4 | OFF |                                                              |        |          |        |                                                          |        |        |        |          |        |              |        |
| O dine etiem | SW21-3 | ON  | 2.0 m                                                        |        | 2.2 m    |        | 2.5                                                      |        | 2.2 m  |        | 4.0      |        | 4 E          |        |
|              | SW21-4 | OFF | 3.0                                                          | / 111  | 3.3      | )      | 3.5 11                                                   |        | 5.5 11 |        | 4.0 111  |        | 4.5 11       |        |

# 5.7. Sensing room temperature with the built-in

sensor in a remote controller (Fig. 5-6)

If you want to sense room temperature with the built-in sensor in a remote controller, set SW1-1 on the control board to "ON". The setting of SW1-7 and SW1-8 as necessary also makes it possible to adjust the air flow at a time when the heating thermometer is OFF.

## 5.8. Electrical characteristics

|               |                              |                          | IFM: Indo | or Fan Motor Out | out: Fan motor rated output |
|---------------|------------------------------|--------------------------|-----------|------------------|-----------------------------|
| Madal         |                              | Power supply             | IFM       |                  |                             |
| Widder        | Volts/Hz                     | Range +- 10%             | MCA (A)   | Output (kW)      | FLA (A)                     |
| PLFY-MS20VEM  |                              |                          | 0.39      | 0.05             | 0.31                        |
| PLFY-MS25VEM  | -                            |                          | 0.39      | 0.05             | 0.31                        |
| PLFY-MS32VEM  | 220 - 240V/50Hz<br>220V/60Hz | Max.: 264V<br>Min.: 198V | 0.40      | 0.05             | 0.32                        |
| PLFY-MS40VEM  |                              |                          | 0.40      | 0.05             | 0.32                        |
| PLFY-MS50VEM  |                              |                          | 0.75      | 0.12             | 0.60                        |
| PLFY-MS63VEM  |                              |                          | 1.13      | 0.12             | 0.90                        |
| PLFY-MS80VEM  |                              |                          | 1.22      | 0.12             | 0.97                        |
| PLFY-MS100VEM | _                            |                          | 1.22      | 0.12             | 0.97                        |
| PLFY-MS125VEM | -                            |                          | 1.22      | 0.12             | 0.97                        |

#### Symbols: MCA: Max. Circuit Amps (= 1.25×FLA) FLA: Full Load Amps IFM: Indoor Fan Motor Output: Fan motor rated output

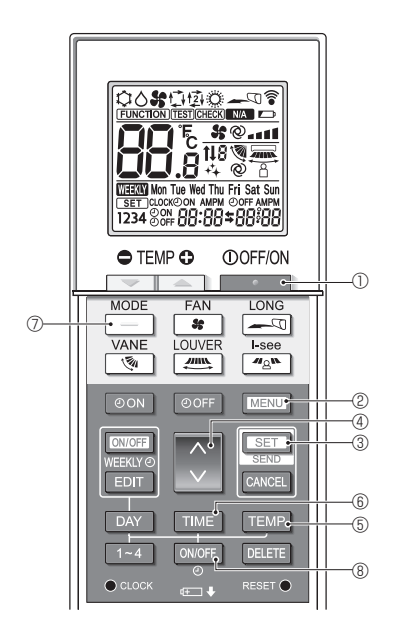

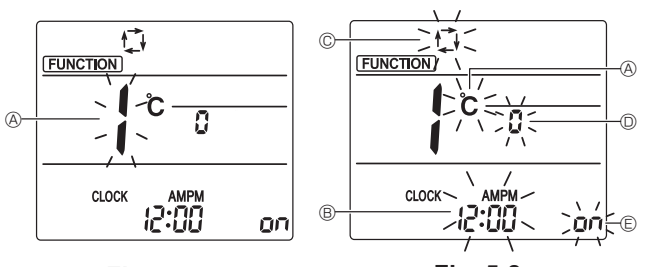

Fig. 5-7

Fig. 5-8

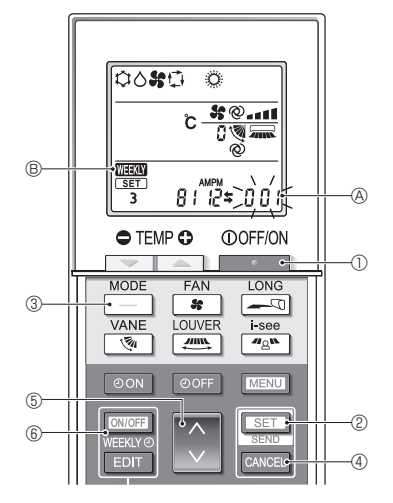

Fig. 5-9

## 5.9. Initial setting

The following settings can be made in the initial setting mode.

| Item             | Setting                         | Fig. 5-8 |
|------------------|---------------------------------|----------|
| Temperature unit | °C/°F                           | A        |
| Time display     | 12-hour format/24-hour format   | B        |
| AUTO mode        | Single set point/Dual set point | ©        |
| Pair No.         | 0–3                             | D        |
| Backlight        | On/Off                          | E        |

#### 5.9.1. Switching to the initial setting mode

1.Press the \_\_\_\_\_ button ① to stop the air conditioner.

#### 2.Press the MENU button 2.

The Function setting screen will be displayed and the function No. (A) will flash. (Fig. 5-7)

3. Check that function No. "1" is displayed, and then press the SET button 3. The Screen display setting screen will be displayed. (Fig. 5-8)

#### Press the button ④ to change the function No. 5.9.2. Changing the temperature unit (Fig. 5-8 (A)

## Press the TEMP button (5).

Each time the TEMP button (5) is pressed, the setting switches between C and °F

- C : The temperature is displayed in degrees Celsius.
- °F : The temperature is displayed in degrees Fahrenheit.

## 5.9.3. Changing the time display (Fig. 5-8 ®)

Press the TIME button 6. Each time the TIME button (6) is pressed, the setting switches between

- and 24:00.

# 5.9.4. Changing the AUTO mode (Fig. 5-8 ©)

- Press the button 🕖.
- Each time the  $\_$  button  $\oslash$  is pressed, the setting switches between  $\Box$  and  $\Box$ .
- 🛟 : The AUTO mode operates as the usual automatic mode.
- (] : The AUTO mode operates using dual set points.

#### 5.9.5. Changing the pair No. (Fig. 5-8 <sup>(D)</sup>)

Press the button 4.

Each time the 🗘 button ④ is pressed, the pair No. 0–3 changes.

| Pair No. of | Indoor PC board SW22 |        |                 |  |  |  |
|-------------|----------------------|--------|-----------------|--|--|--|
| controller  | SW22-3               | SW22-4 |                 |  |  |  |
| 0           | ON                   | ON     | Initial setting |  |  |  |
| 1           | OFF                  | ON     |                 |  |  |  |
| 2           | ON                   | OFF    |                 |  |  |  |
| 3           | OFF                  | OFF    |                 |  |  |  |

#### 5.9.6. Changing the backlight setting ©

Press the ON/OFF button ®.

Each time the ON/OFF button (8) is pressed, the setting switches between on and o FF.

- on : The backlight comes on when a button is pressed.
- o FF : The backlight does not come on when a button is pressed.

#### 5.9.7. Completing the setting

Press the SET button 3.

- The function No (A) blinks (Fig. 5-7)
- Press the MENU button 2.
- · The remote controller exits the initial setting mode.
- (The air conditioner operation is stopped.)

#### 5.9.8. How to disable Auto mode operation (Fig. 5-9)

- 1.Press the \_\_\_\_\_ button ① to stop the air conditioner.
- If the weekly timer is enabled, press the work button 6 to disable the timer. ( WEXY (B) disappears.)
- 2.Press the SET button 2 for 5 seconds
- The unit enters the function setting mode. (The group model setting number blinks.)
- 3.Press the 🜔 button (5).
- Enter the group model setting number to "066". (The factory setting is "002".)
- 4.Completing the settings (Fig. 5-9)
- Press the SET button 2 for 5 seconds.
- · The remote controller exits the function setting mode.

## 6. Test run

#### 6.1. Before test run

- After completing installation and the wiring and piping of the indoor and outdoor units, check for refrigerant leakage, looseness in the power supply or control wiring, wrong polarity, and no disconnection of 1 phase in the supply.
- Use a 500-volt megohmmeter to check that the resistance between the power supply terminals and ground is at least 1.0 MΩ.

#### Controller interface

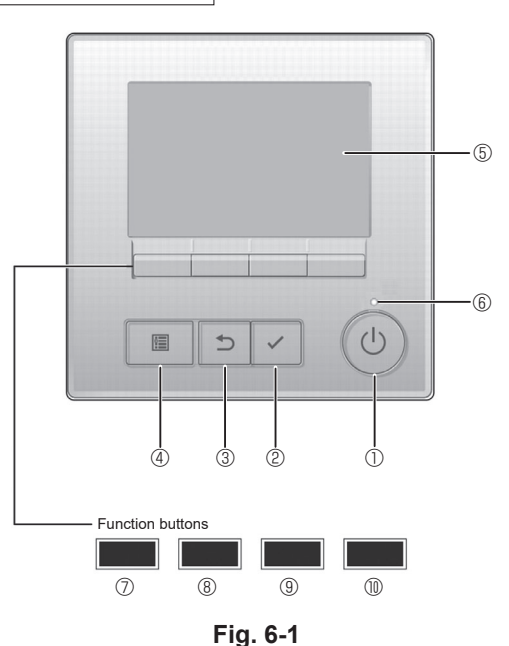

| Note: | This remote control is compatible with the R32 refrigerant leak detection      |
|-------|--------------------------------------------------------------------------------|
|       | system, and is equipped with an alarm to notify you of refrigerant leaks.      |
|       | Please refer to IM of PAR-41MAAB for setting method of Supervisor              |
|       | remote controller to collectively monitor refrigerant leakage in the refriger- |
|       | ant system.                                                                    |

Note: The PAR-41MAAB will sound an alarm with 65 dB. The intensity of the alarm sound must be 15 dB larger than that of a background noise, so install the PAR-41MAAB into the room with a background noise of 50dB or less. ► Do not carry out this test on the control wiring (low voltage circuit) terminals.

A Warning:

Do not use the air conditioner if the insulation resistance is less than 1.0  $\ensuremath{\text{M}\Omega}$  .

#### 6.2. Test run

The following 3 methods are available. 6.2.1. Using wired remote controller (Fig. 6-1)

#### 5.2.1. Using wheth remote controlle

## ① [ON/OFF] button

Press to turn ON/OFF the indoor unit.

## ② [SELECT] button

Press to save the setting.

## ③ [RETURN] button

Press to return to the previous screen.

#### ④ [MENU] button

Press to bring up the Main menu.

#### 5 Backlit LCD

Operation settings will appear.

When the backlight is off, pressing any button turns the backlight on and it will stay lit for a certain period of time depending on the screen.

When the backlight is off, pressing any button turns the backlight on and does not perform its function. (except for the [ON/OFF] button)

## 6 ON/OFF lamp

This lamp lights up in green while the unit is in operation. It blinks while the remote controller is starting up or when there is an error.

#### ⑦ Function button [F1]

Main display: Press to change the operation mode. Main menu: Press to move the cursor down.

#### 8 Function button [F2]

Main display: Press to decrease temperature.

Main menu: Press to move the cursor up.

#### 9 Function button [F3]

Main display: Press to increase temperature. Main menu: Press to go to the previous page.

#### 1 Function button [F4]

Main display: Press to change the fan speed. Main menu: Press to go to the next page.

#### Step 1 Switch the remote controller to "Test run".

① Select "Service" from the Main menu, and press the button.

② When the Service menu is selected, a window will appear asking for the password. (Fig. 6-2) To enter the current maintenance password (4 numerical digits), move the cursor to the digit you want to change with the F1 or F2 button, and set each number (0 through 9) with the F3 or F4 button. Then, press the v button.

Note: The initial maintenance password is "9999". Change the default password as necessary to prevent unauthorized access. Have the password available for those who need it.

Note: If you forget your maintenance password, you can initialize the password to the default password "9999" by pressing and holding the F1 and F2 buttons simultaneously for three seconds on the maintenance password setting screen.

③ Select "Test run" with the F1 or F2 button, and press the 🖂 button. (Fig. 6-3)

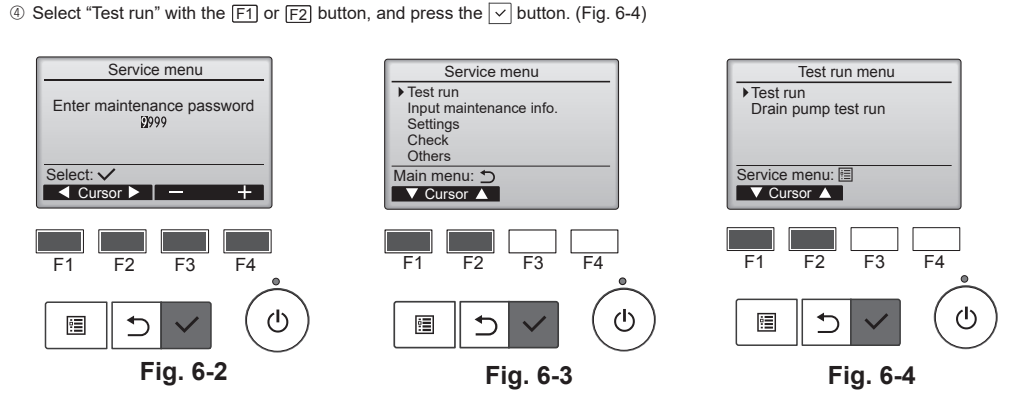

Step 2 Perform the test run and check the airflow temperature and auto vane.

- ① Press the F1 button to go through the operation modes in the order of "Cool" and "Heat". (Fig. 6-5)
  - Cool mode: Check the cold air blow off.
  - Heat mode: Check the heat blow off.
  - \* Check the operation of the outdoor unit's fan.
- @ Press the  $\checkmark$  button and open the Vane setting screen.

#### AUTO vane check

- Check the auto vane with the F1 F2 buttons. (Fig. 6-6)
- ② Press the button to return to "Test run operation".
- ③ Press the 💮 button.

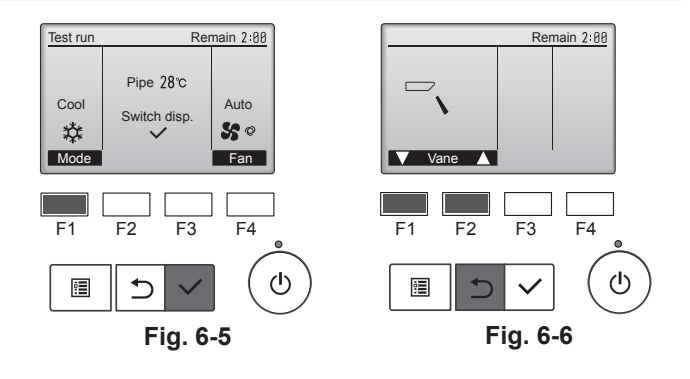

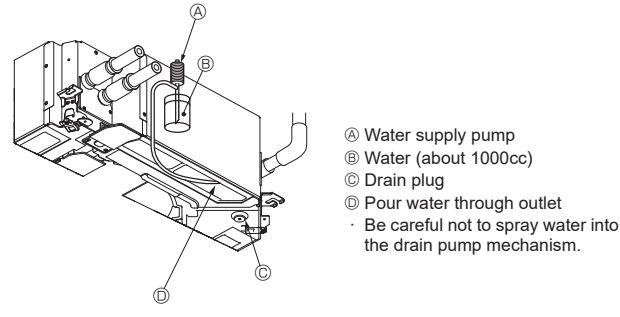

- 6.3. Check of drainage (Fig. 6-7)
  - Ensure that the water is being properly drained out and that no water is leaking from joints.
  - When electric work is completed.
  - · Pour water during cooling operation and check.
  - When electric work is not completed.
- · Pour water during emergency operation and check.
- \* Drain pan and fan are activated simultaneously when single phase 220-240V is turned on to L and N on terminal block after the connecter (SWE) on controller board in the electrical branch box is set to ON.

Be sure to turn it back to the former state after work.

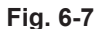

# 7. Installing the grille

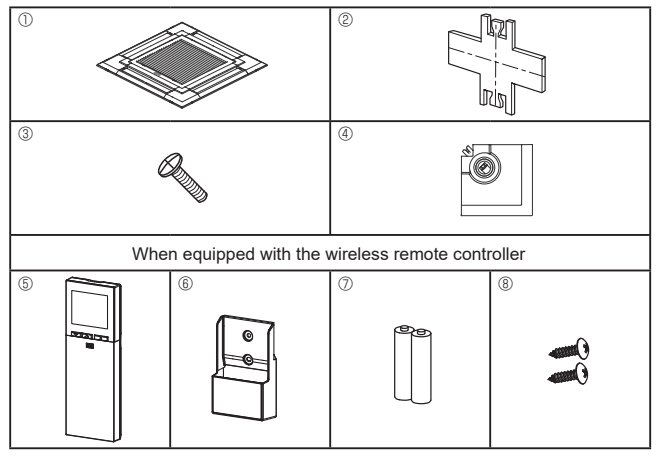

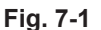

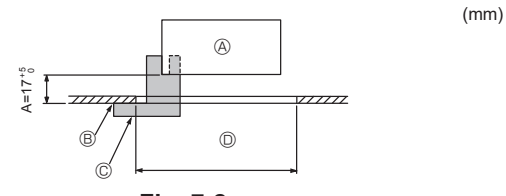

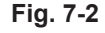

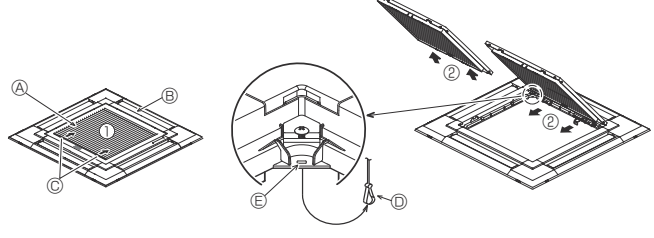

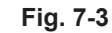

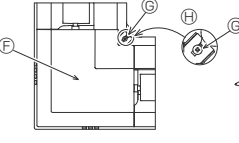

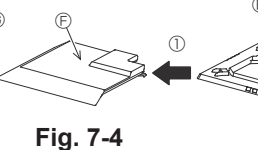

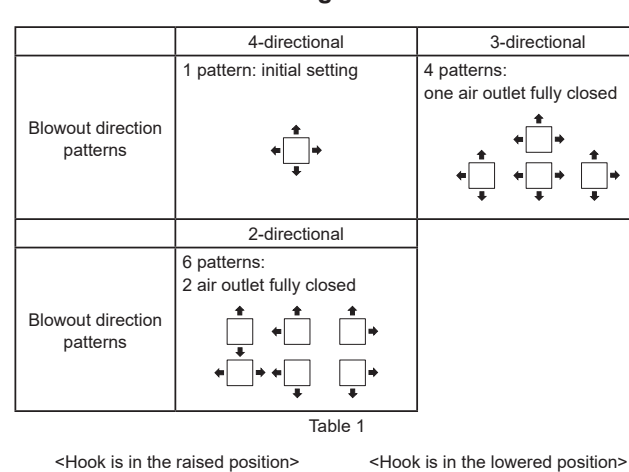

<Hook is in the raised position>

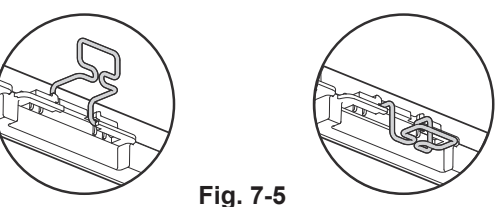

## 7.1. Checking the contents (Fig. 7-1)

· This kit contains this manual and the following parts.

|   | Accessory name             | Q'ty | Remarks                                                     |
|---|----------------------------|------|-------------------------------------------------------------|
| 1 | Grille                     |      | 950 × 950 (mm)                                              |
| 2 | Installation gauge         |      | (Divided into 4 parts)                                      |
| 3 | Screw (4 × 16)             |      | For PLP-6EAE, PLP-6EALE, PLP-6EALME2                        |
| 4 | i-see Sensor corner panel  |      | For PLP-6EAE, PLP-6EALE, PLP-6EALME2                        |
| 6 | Wireless remote controller |      | For PLP-6EALM2, PLP-6EALME2                                 |
| 6 | Remote controller holder   |      | Included when equipped with the wireless remote controller. |
| 0 | LR6 AA batteries           |      | Included when equipped with the wireless remote controller. |
| 8 | 3.5 × 16 tapping screws    |      | Included when equipped with the wireless remote controller. |

## 7.2. Preparing to attach the grille (Fig. 7-2)

- With the gauge ② supplied with this kit, adjust and check the positioning of the main unit relative to the ceiling surface. If the main unit is not properly positioned relative to the ceiling surface, it may allow air leaks or cause condensation to collect.
- · Make sure that the opening in the ceiling is within the following tolerances: 860 × 860 - 910 × 910

· Make sure that A is performed within 17-22 mm. Damage could result by failing to adhere to this range.

- A Main unit
- B Ceiling surface
- © Installation gauge ② (inserted into the main unit)
- Ceiling opening dimensions

#### 7.2.1. Removing the intake grille (Fig. 7-3)

- Slide the levers in the direction indicated by the arrows ① to open the intake grille.
- · Unlatch the hook that secures the grille. \* Do not unlatch the hook for the intake grille.
- With the intake grille in the "open" position, remove the hinge of the intake grille from the grille as indicated by the arrows 2.

#### 7.2.2. Removing the corner panel (Fig. 7-4)

· Loose the 4 screws on the corner. Slide the corner panel in the direction of the arrow ① in the figure and remove the corner panel.

[Fig. 7-3] [Fig. 7-4]

- Intake grille
- ® Grille ①
- © Intake grille levers
- O Grille hook
- © Hole for the grille's hook
- © Corner panel
- © Screw
- () Detail

### 7.3. Selection of air outlets

For this grille the discharge direction is available in 11 patterns. Also, by setting the switch on the control board to the appropriate settings, you can adjust the air-flow and speed. Select the required settings from the Table 1 according to the location in which you want to install the unit. (More than two directions must be selected.)

- 1) Decide on the discharge direction pattern.
- 2) Be sure to set the switch on the control board to the appropriate settings according to the number of air outlets and the height of the ceiling on which the main unit will be installed.

#### Note:

- When changing the number of directions, you need an air outlet shutter plate, which is optional part.
- Do not select 2 directions in a hot and humid environment. (Dew formation or dew drop may result.)

## 7.4. Installing the grille

7.4.1. Preparations (Fig. 7-5) Make sure to flip 2 hooks on the grille up.

en

# 7. Installing the grille

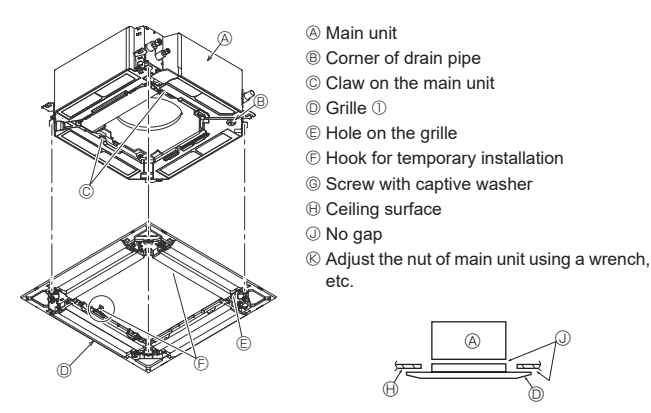

Fig. 7-6

< The grille temporary installed >

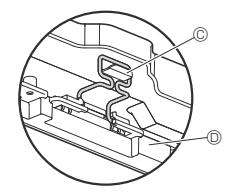

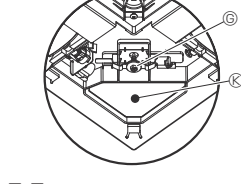

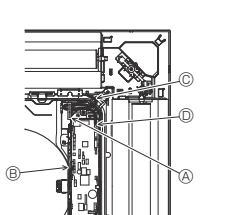

- Or Clamp of the main unit
   Or Clamp of the main unit
   Or Clamp of the main unit
   Or Clamp of the main unit
   Or Clamp of the main unit
   Or Clamp of the main unit
   Or Clamp of the main unit
   Or Clamp of the main unit
   Or Clamp of the main unit
   Or Clamp of the main unit
   Or Clamp of the main unit
   Or Clamp of the main unit
   Or Clamp of the main unit
   Or Clamp of the main unit
   Or Clamp of the main unit
   Or Clamp of the main unit
   Or Clamp of the main unit
   Or Clamp of the main unit
   Or Clamp of the main unit
   Or Clamp of the main unit
   Or Clamp of the main unit
   Or Clamp of the main unit
   Or Clamp of the main unit
   Or Clamp of the main unit
   Or Clamp of the main unit
   Or Clamp of the main unit
   Or Clamp of the main unit
   Or Clamp of the main unit
   Or Clamp of the main unit
   Or Clamp of the main unit
   Or Clamp of the main unit
   Or Clamp of the main unit
   Or Clamp of the main unit
   Or Clamp of the main unit
   Or Clamp of the main unit
   Or Clamp of the main unit
   Or Clamp of the main unit
   Or Clamp of the main unit
   Or Clamp of the main unit
   Or Clamp of the main unit
   Or Clamp of the main unit
   Or Clamp of the main unit
   Or Clamp of the main unit
   Or Clamp of the main unit
   Or Clamp of the main unit
   Or Clamp of the main unit
   Or Clamp of the main unit
   Or Clamp of the main unit
   Or Clamp of the main unit
   Or Clamp of the main unit
   Or Clamp of the main unit
   Or Clamp of the main unit
   Or Clamp of the main unit
   Or Clamp of the main unit
   Or Clamp of the main unit
   Or Clamp of the main unit
   Or Clamp of the main unit
   Or Clamp of the main unit
   Or Clamp of the main unit
   Or Clamp of the main unit
   Or Clamp of the main unit
   Or Clamp of the main unit
   Or Clamp of the main unit
   Or Clamp of the main unit
   Or Clamp of the main unit
   Or Clamp of the main unit
   Or Clamp of the main unit
   Or Clamp of the main unit
- B Electrical box
- © Lead wires of the grille
- O CNV connector on the controller board

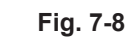

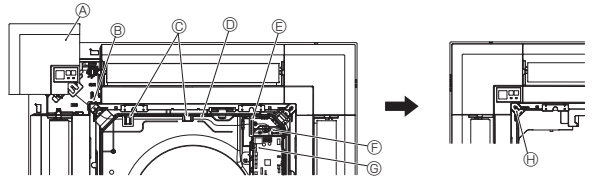

Fig. 7-9

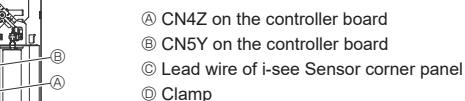

- E Hole of grille (Pass the lead wire.)
- © Screw 3
- © i-see Sensor corner panel ④

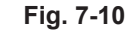

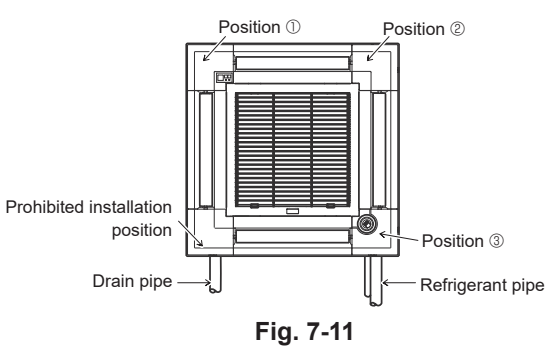

#### 7.4.2. Temporary installation of the grille (Fig. 7-6)

Join the corner of drain pipe on the main unit with the corner with hole on the grille and put them together temporarily by hanging the hook of the grille to the claw of the main unit.

#### 7.4.3. Fixing the grille

By tightening the pre-installed screws, fix the grille onto the main unit. (Fig. 7-6) Note:

Make sure there is no gap between the main unit and the grille or between the grille and the ceiling surface. (Fig. 7-6)

If there is a gap between the grille and the ceiling:

With the grille attached, slightly adjust the installation height of the main unit and clear the gap.

#### **∧** Caution:

- When tightening the screw, make sure that the tightening torque is 2.8 N·m to 3.6 N•m. Never use an impact screw driver.
- After tightening the screw, confirm that the two grille hooks (Fig. 7-7) are latched onto the hooks on the main unit.

#### 7.4.4. Wire connection (Fig. 7-8)

- Loose the 2 screws fixing the electrical box cover on the main unit, and slide the cover to open
- Route the lead wire from side of the electrical box.
- Make sure to connect a connector for vane motor (white, 20 poles) to CNV connector (white) on the controller board of the main unit.
- Lead wires that lead off the grille must be held together without slack using a clamp into the electrical box.

#### 7.4.5. Installing signal receiver (Fig. 7-9)

- Route the lead wire (white, 9 poles) for signal receiver corner panel from the side of the electrical box on the main unit.
- Make sure to connect to CN90 (white) on the controller board.
- Make sure that the lead wire of the signal receiver corner panel is passed through the claw of bellmouth.
- The remaining lead wire must be held together without slack using a clamp into the electrical box.

Put the cover back on the electrical box with 2 screws.

Note:

Make sure wires are not caught in the electrical box cover.

Install the signal receiver corner panel to the panel and fix with the screw. The signal receiver corner panel can not be installed on the drain pipe side for the main unit. (Refer to Fig. 7-11)

- (A) Signal receiver corner panel
- B Hole of grille (Pass the lead wire.)
- © Claw of bell mouth
- Wire
- Clamp
- E Cable band (Secure the lead wire.)
- © CN90 on controller board
- () Screw

#### 7.4.6. Installation of i-see Sensor corner panel (Fig. 7-10)

- · Route the lead wire from the side of electrical box.
- Route the lead wire connector (white, 4 poles and white, 5 poles) of the i-see Sensor corner panel ④ from the side of the electrical box on the main unit and connect to the connector CN4Z and CN5Y on the controller board.
- The remaining lead wire of i-see Sensor corner panel must be held together without slack using the clamp into the electrical box.
- Put the cover back on the electrical box with 2 screws. Note

Make sure wires are not caught in the electrical box cover. The i-see Sensor corner panel should be fixed onto the grille (1) with screw (3).

- If the position of the i-see Sensor was changed from default position (position ③) to the other position, change the function settings. (Fig. 7-11)
- The i-see Sensor corner panel can not installed on the drain pipe side for the main unit. (Refer to Fig. 7-11)

Position ①: Default signal receiver position (Air outlet identification marks u/uuuu) Position 2: (Air outlet identification marks n/nn)

Position ③: Default i-see Sensor position (Air outlet identification marks Dolono)

en

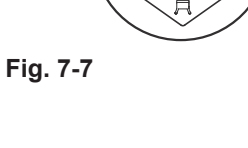

# 7. Installing the grille

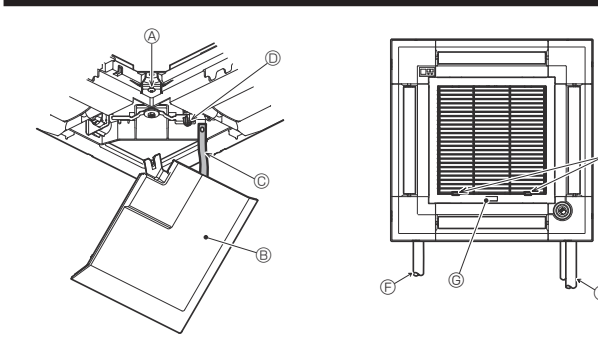

Fig. 7-12

## 7.5. Installing the intake grille (Fig. 7-12)

#### Note:

When reinstalling the corner panels (each with a safety strap attached), connect the other end of each safety strap to the grille as shown in the illustration. \* If the corner panels are not attached surely, they may fall off while the main unit is operating.

- Perform the procedure that is described in "7.2. Preparing to attach the grille" in reverse order to install the intake grille and the corner panel.
- The direction of the intake grille can be changed according to the wishes of the customer.
- A Screw (4 × 16)
  B Corner panel
- © Safety strap
- O Hook
- © Refrigerant pipe
- © Drain pipe
- © Company logo
- \* Installation in any position is possible. (I) Initial position of the levers on the intake grille
- Although the clips can be installed in any of 4 positions, the configuration shown here is recommended. (It is not necessary to remove the intake grille when maintenance is performed on the electrical box of the main unit.)

This product is designed and intended for use in the residential, commercial and light-industrial environment. Bu ürün konutlarda, ticari ve hafif endüstriyel ortamlarda kullanılmak amacıyla tasarlanmıştır.

Please be sure to put the contact address/telephone number on this manual before handing it to the customer. Lütfen bu kılavuzu müşteriye teslim etmeden önce iletişim adresini/ telefon numarasını eklemeyi unutmayın.

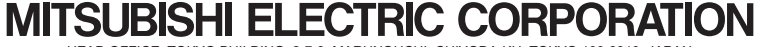

HEAD OFFICE: TOKYO BUILDING, 2-7-3, MARUNOUCHI, CHIYODA-KU, TOKYO 100-8310, JAPAN